## Tài liệu Hướng dẫn thực hiện hồ sơ do thay đổi địa giới hành chính

## 1. Phạm vi áp dụng

Áp dụng đối với trường hợp **doanh nghiệp** đăng ký thay đổi các thông tin liên quan đến địa chỉ do thay đổi địa giới hành chính (**chỉ thay đổi liên quan đến địa giới hành chính**).

## 2. Hướng dẫn

Bước 1: Đăng nhập bằng VNEID

**Bước 2**: Nhấn [Đăng ký doanh nghiệp], chọn phương thức nộp hồ sơ rồi nhấn [Tiếp theo]

**Bước 3**: Chọn loại đăng ký trực tuyến, tích chọn vào ô "Đăng ký thay đổi nội dung đăng ký doanh nghiệp/đơn vị trực thuộc"

|                                   | CỔNG THÔI<br><b>VỀ ĐĂNG</b>  | NG TIN QUỐC GIA<br><b>KÝ DOANH NGHIỆ</b> | P            | Q.<br><u>Tìm doanh nghiệp</u> | VŨ VĂN THUẬT | ບໍ່ <sub>Dăng xuất</sub><br>Tîm H | III 新表<br>kiếm >> |
|-----------------------------------|------------------------------|------------------------------------------|--------------|-------------------------------|--------------|-----------------------------------|-------------------|
| DĂNG I                            | (ý doanh nghiệp              | DANH SÁCH HỎ SƠ ĐĂNG KÝ                  | DỊCH VỤ CÔNG | QUẢN LÝ THÔNG TIN CÁ N        | IHÂN         |                                   |                   |
| <u>Trang chủ</u> > ĐĂN            | G KÝ DOANH NGHIỆF            | 2                                        |              |                               |              |                                   |                   |
| Chọn loại đả                      | ăng ký trực tuyến            |                                          |              |                               |              |                                   | - 1               |
| O Thành lập mớ                    | í doanh nghiêp/đơn vi trực t | huộc                                     |              |                               |              |                                   | - 1               |
| <ul> <li>Đăng ký cấp l</li> </ul> | ại Giấy chứng nhận/Giấy xáo  | nhận                                     |              |                               |              |                                   | - 11              |
| • Đăng ký thay                    | đối nội dung đăng ký doanh   | nghiệp/đơn vị trực thuộc                 |              |                               |              |                                   | - 11              |
| Dao gòm.<br>Thay đổi pôi dụ       | ng ĐKDN                      |                                          |              |                               |              |                                   | - 11              |
| Thông báo thay                    | đổi                          |                                          |              |                               |              |                                   | - 1               |
| Tạm ngừng hoạ                     | at động                      |                                          |              |                               |              |                                   | - 8               |
| Hoạt động trở là                  | ai                           |                                          |              |                               |              |                                   |                   |
| Chuyển đối loại                   | hình doanh nghiệp            |                                          |              |                               |              |                                   |                   |
| Giải thế                          |                              |                                          |              |                               |              |                                   |                   |
| Thông báo quyế                    | ết định giải thể             |                                          |              |                               |              |                                   |                   |
| Thông báo hủy                     | bỏ quyết định giải thế       |                                          |              |                               |              |                                   |                   |
| Trở về Tiếp                       | theo                         |                                          |              |                               |              |                                   | - 1               |
|                                   |                              |                                          |              |                               | 1            |                                   | - 11              |
|                                   |                              |                                          |              |                               |              |                                   |                   |

**Bước 4**: Nhập mã số doanh nghiệp và bấm nút [Tìm kiếm], sau đó bấm nút [Tiếp theo]

**Bước 5**: Tích chọn vai trò người nộp hồ sơ, sau đó nhập số giấy tờ pháp lý của người đại diện theo pháp luật và bấm nút [Tiếp theo]

| 10           | CÔNC THẾ                                                                 | CỔNG THÔNG TIN QUỐC GIA<br>VỀ ĐĂNG KÝ DOANH NGHIỆP |              |                         | VŨ VĂN THUẬT | Ο <sub>Đăng xuất</sub> | ■ 業    |
|--------------|--------------------------------------------------------------------------|----------------------------------------------------|--------------|-------------------------|--------------|------------------------|--------|
|              |                                                                          |                                                    |              | ٩                       |              | Tîm k                  | iếm >> |
|              |                                                                          |                                                    |              | <u>Tìm doanh nghiệp</u> |              |                        |        |
| Â            | ĐĂNG KÝ DOANH NGHIỆP                                                     | DANH SÁCH HỎ SƠ ĐĂNG KÝ                            | DỊCH VỤ CÔNG | QUẢN LÝ THÔNG TIN CÁ NH | ÎN I         |                        |        |
| <u>Trang</u> | <u>chủ</u> > ĐĂNG KÝ DOANH NGHI                                          | Ê₽                                                 |              |                         |              |                        |        |
| 0            | Vai trò người nộp hồ sơ                                                  |                                                    |              |                         |              |                        | - 11   |
|              | ) Người được ủy quyền<br>) Người có thấm quyền ký Giấy đề i              | nghị đăng ký doanh nghiệp                          |              |                         |              |                        |        |
| Q            | Thông tin về Người đại diện pháp                                         | ) luật/ Người đứng đầu đơn vị trực thuộ            | )c           |                         |              |                        | - 11   |
| Số<br>ch     | giấy tờ pháp lý của người đại diện the<br>rng nhận đăng ký doanh nghiệp: | eo pháp luật ghi trên Giấy                         | -/           | •                       |              |                        |        |
|              | lếu thông tin khai báo không hợp lệ, vui                                 | lòng liên hệ Phòng Đăng ký kinh doanh để đượ       | c hỗ trợ.    |                         |              |                        | - 11   |
| Tre          | r về Tiếp theo                                                           |                                                    |              |                         |              |                        | - 11   |
|              |                                                                          |                                                    |              |                         |              |                        | - 11   |
|              |                                                                          |                                                    |              |                         |              |                        |        |

**Bước 6**: Chọn loại đăng ký thay đổi, tích chọn vào ô "Thay đổi nội dung ĐKDN". Đồng thời tích chọn vào ô "Chỉ thực hiện thay đổi địa giới hành chính", sau đó bấm nút [Tiếp theo]

|                                                                                                    | CỔNG THÔN<br><b>VỀ ĐĂNG H</b>                                                                                                    | G TIN QUỐC GIA<br><b>(Ý DOANH NC</b>                                                                                                    | GHIỆP                                                           |                        | an doanh nghiệp | VŨ VĂN THUẬT | ປ <u>Đăng xuất</u><br>Tîm ki | <b>■</b> 業<br>iếm >> |
|----------------------------------------------------------------------------------------------------|----------------------------------------------------------------------------------------------------|----------------------------------------------------------------------------------------------------|-----------------------------------------------------------------|------------------------|-----------------|--------------|------------------------------|----------------------|
| A ĐĂNG KÝ D                                                                                                    | OANH NGHIỆP                                                                                                    | DANH SÁCH HỎ SƠ ĐĂNG                                                                                                    | 3 KÝ DỊCH VỤ CÔNG                                               | QUẢN LÝ T              | HÔNG TIN CÁ NHẢ | ÂN           |                              |                      |
| <u>Trang chủ</u> > ĐĂNG KY                                                                                                    | Ý DOANH NGHIỆP                                                                                                    |                                                                                                    |                                                                 |                        |                 |              |                              |                      |
| Chọn loại đăng l                                                                                                    | ký thay đối <mark>( Doanh n</mark>                                                                                                    | ghiệp sẽ nhận được Giấy c                                                                                                    | hứng nhận đăng ký doanh n                                       | ghiệp )                |                 |              |                              | - 11                 |
| <ul> <li>Thông báo thay đủ</li> <li>Thay đổi nội dung</li> <li>Chuyến đổi loại hì</li> <li>Giải thế, Phá sản,</li> <li>Thông báo quyết c</li> <li>Tạm ngừng hoạt d</li> </ul>                                                        | ối<br>ĐKDN<br>nh doanh nghiệp<br>Xóa tên doanh nghiệp<br>định giải thế<br>động                                                                                                    | CI<br>Tr                                                                                                    | nỉ thực hiện thay đối địa giới hàn<br>nay đối tên doanh nghiệp: | nh chính?: 🗹 🔿 Có      | ) Không         |              |                              |                      |
| Lưu ý: Thay đổi nội<br>- Tên doanh nghiệp<br>- Địa chỉ trụ sở chíni<br>- Thành viên công ty<br>- Người đại diện the<br>- Chủ doanh nghiệp<br>- Vốn điều lệ của cô<br>- Người đứng đầu ci<br>Nếu nội dung thay đ<br>dung đăng ký doan | dung đăng ký doanh nghỉ<br>h<br>/ TNHH, thành viên hợp đ<br>o pháp luật<br>tư nhân, chủ sở hữu côn<br>ng ty, tỳ lệ vốn góp<br>hì nhánh/văn phòng đại đi<br>lối bao gồm các trường hơ<br>nh nghiệp | ệp bao gồm các trường hợp sau:<br>anh công ty hợp danh<br>g ty TNHH 1T∨<br>iện/địa điểm kinh doanh<br>ợp thuộc Th <b>ay đổi nội dung dăn</b> | g ký doanh nghiệp và Thông bắi                                  | o thay đối thì chọn: T | ĩhay đối nội    |              |                              |                      |

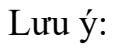

- Nếu nội dung đăng ký thay đổi chỉ thay đổi địa giới hành chính thì bấm nút chọn "Thay đổi nội dung ĐKDN" và "Chỉ thực hiện thay đổi địa giới hành chính".

- Nếu nội dung đăng ký thay đổi bao gồm các thay đổi khác thì **không** bấm nút chọn "Chỉ thực hiện thay đổi địa giới hành chính".

Bước 7: Xác nhận thông tin đăng ký và bấm nút [Bắt đầu]

**Bước 8**: Tích chọn vào ô thông tin thay đổi địa chỉ tương ứng với trường hợp của doanh nghiệp, sau đó bấm nút [Xác nhận].

Lưu ý:

- Tại mỗi khối thông tin cần thay đổi, chỉ tích chọn 01 ô duy nhất tương ứng với trường hợp của doanh nghiệp (Từ 01 địa chỉ cũ thành duy nhất 01 địa chỉ mới).

- Trường hợp từ 01 địa chỉ cũ có khả năng chuyển thành nhiều địa chỉ mới khác nhau, doanh nghiệp chỉ chọn duy nhất 01 địa chỉ mới.

|           | Địa chỉ cũ                                                                         | Địa chí mới                                                                                                    | Chon |  |
|-----------|------------------------------------------------------------------------------------|----------------------------------------------------------------------------------------------------|------|--|
| Khi       | ôi: Thông tin về thành viên; Tên: BULLED CUYÊU                                     | Thay đối: Địa chỉ thường trú                                                                                     |      |  |
| Số<br>11, | nhà 416/4M, đường Lạc Long Quân, Phường 5, Quận<br>Thành phố Hồ Chí Minh, Việt Nam | Số nhà 416/4M, đường Lạc Long Quân, Phường Hòa Bình,<br>Hồ Chí Minh                                              | ~    |  |
| Khi       | ối: Thông tin về thành viên; Tên <b>a truc thủ ch</b> ậng                          | thay đổi: Địa chỉ liên lạc                                                                                       |      |  |
| 41 Thà    | Hồ Ngọc Cấn, Phường Tân Thành, Quận Tân Phú,<br>ảnh phố Hồ Chí Minh, Việt Nam      | 41 Hồ Ngọc Cấn, Phường Tân Sơn Nhì, Hồ Chí Minh                                                                  | 0    |  |
| 41<br>Thà | Hồ Ngọc Cẩn, Phường Tân Thành, Quận Tân Phú,<br>anh phố Hồ Chí Minh, Việt Nam      | 41 Hồ Ngọc Cấn, Phường Tân Phú, Hồ Chí Minh                                                                      | ×    |  |
| 41 Thà    | Hồ Ngọc Cẩn, Phường Tân Thành, Quận Tân Phú,<br>nh phố Hồ Chí Minh, Việt Nam       | 41 Hồ Ngọc Cấn, Phường Phú Thọ Hòa, Hồ Chí Minh                                                                  | 0    |  |
| Khi       | ôi: Thông tin về thành viên; Tên: <b>Martin đản đả</b>                             | cierce and the second second second second second second second second second second second second second second |      |  |
| 41 Thà    | Hồ Ngọc Cấn, Phường Tân Thành, Quận Tân Phú,<br>anh phố Hồ Chí Minh, Việt Nam      | 41 Hồ Ngọc Cấn, Phường Tân Sơn Nhì, Hồ Chí Minh                                                                  | 0    |  |
| 41 Thà    | Hồ Ngọc Cấn, Phường Tân Thành, Quận Tân Phú,<br>anh phố Hồ Chí Minh, Việt Nam      | 41 Hồ Ngọc Cấn, Phường Tân Phú, Hồ Chí Minh                                                                      | ~    |  |
| 41 Thà    | Hồ Ngọc Cấn, Phường Tân Thành, Quận Tân Phú,<br>ảnh phố Hồ Chí Minh, Việt Nam      | 41 Hồ Ngọc Cấn, Phường Phủ Thọ Hòa, Hồ Chí Minh                                                                  | 0    |  |

**Bước 9**: Nhập các thông tin tại các khối còn chưa có tích xanh (Khối người nộp hồ sơ, khối người ký,...) và kiểm tra tính chính xác của tất cả các thông tin.

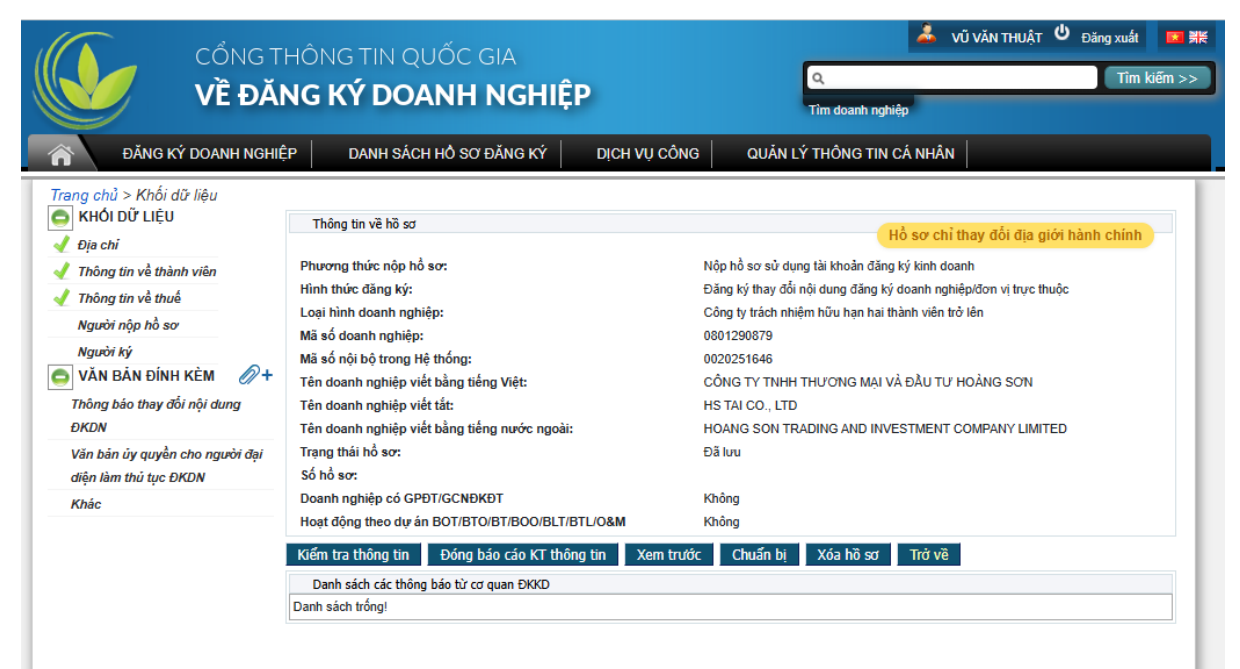

Bước 10: Nhập văn bản đính kèm.

Lưu ý: Các văn bản đính kèm trong Hồ sơ chỉ thay đổi địa giới hành chính bao gồm: Thông báo thay đổi nội dung ĐKDN; Văn bản ủy quyền cho người đại diện làm thủ tục ĐKDN (nếu có); Văn bản khác (nếu có).

**Bước 11**: Chuẩn bị  $\rightarrow$  Xác nhận  $\rightarrow$  Ký số  $\rightarrow$  Nộp hồ sơ.